## 承認システムの新設

公共発注機関が設計事務所で登録した業務カルテ情報を承認するためのシステムを新設しますので、お知らせいたします。 なお、本システムの運用開始は、2023年1月4日からの予定です。

## 1 承認システム開発の背景と利用の前提

従来、設計事務所で登録した業務カルテ情報は、発注者に内容を確認いただき署名をいただく必要がありました。 2022年1月から「メールを利用した業務カルテ承認方法」を追加しましたが、今般、システム内で完結する 「承認システム」を開発し、一層の利便性を向上させます。

## 【システム利用の前提】

本システムの利用にあたっては、公共発注機関がPUBDISの検索システム利用契約をしている必要があります。 そのうえで、設計事務所から本システムを利用した「承認依頼」を行う旨を公共発注機関に連絡し、事前に合意する ことが必要です。

## 2 設計事務所での利用方法

①入力システムのカルテ情報詳細画面に「システム利用によるカルテ承認」のボタンを新設します。

②従来と同様にカルテ情報詳細画面に必要な登録を行ない「システム利用によるカルテ承認」のボタンをクリックします。

| 業務力ルテ情報詳細 下書中 下書保有 | 子 下書削除                                      | カルテ出力                                        | システム利用によるカルテ承認                                                      | 署名によるカルテ承認・申請    | ヘルプ | 閉じる |
|--------------------|---------------------------------------------|----------------------------------------------|---------------------------------------------------------------------|------------------|-----|-----|
|                    |                                             |                                              | クリック                                                                |                  |     |     |
|                    | システムを利                                      | 別用して発注                                       | 者にカルテ承認を得る方式                                                        |                  |     |     |
|                    | システムを利<br>利用する場合<br><u>(※)承認シ</u><br>合意済の場合 | 用して発注者<br>は、事前に発<br><u>ステムについ</u><br>は、「OK」7 | (に業務カルテ確認(承認を得る)<br>注者との合意が必要です。<br>いてはこちらをご覧ください<br>状タンをクリックしてください | 5) をする方式です。<br>。 |     |     |
|                    |                                             |                                              | o                                                                   | K キャンセル          |     |     |

③発注者との合意を確認するウィンドウが表示されますが、OKボタンをクリックすると、結果通知用のカルテ確認依頼元 事務所情報が表示されるので、入力・確認のうえ、送信ボタンをクリックします。

| 発注機関コード                                                                                                    |                                 | 02810100                                                                                                    |                                |                     |      |  |
|----------------------------------------------------------------------------------------------------|---------------------------------|----------------------------------------------------------------------------------------------------|--------------------------------|---------------------|------|--|
| 発注機関名                                                                                                    |                                 | 公共建築協会                                                                                                    | R                              |                     |      |  |
| ◆確認依頼カルテ情報                                                                                                    | C.                              |                                                                                                    |                                |                     |      |  |
| 業務コード                                                                                                    |                                 | 00000598                                                                                                    |                                |                     |      |  |
| 業務名                                                                                                    |                                 | テスト                                                                                                    |                                |                     |      |  |
|                                                                                                    |                                 | 契約年月日                                                                                                    | 完了年月日                          |                     |      |  |
| NET I MILEI                                                                                                    |                                 | 2020/5/8                                                                                                    | 2020/12/19                     |                     |      |  |
| ▼ ノコノレテ 甲基高的(構) 石争                                                                                                    | B榜所情報(                          | カルナ唯総結果通                                                                                                    | 知およびカルテの安御                     | (書送付先になります。)        |      |  |
| ▼ 7770 デ 唯語 183 親元争                                                                                                    | ▶務所情報(                          | クルテ確認結果通                                                                                                    | 知およびカルテの安御                     | <b>(書送付先になります。)</b> | <br> |  |
| <ul> <li>→ パパノティード</li> <li>事務所コード</li> <li>事務所名</li> </ul>                                                                                                    | ▶捞所情報(                          | <b>クルテ確認結果通</b><br>00000000<br>テスト入力設計す                                                                                       | 知およびカルテの交領<br>事務所              | <b> 書送付先になります。)</b> |      |  |
| <ul> <li>→ <i>所</i>→ <i>T</i> # ■ 80.8(1/2)</li> <li>事務所コード</li> <li>事務所名</li> <li>支社・営業所名</li> </ul>                                                                                                    | ▶務所情報(                          | <b>フルテ確認結果通</b><br>000000000<br>テスト入力設計報                                                                                      | 知およびカルテの受領<br>事務所              | (書送付先になります。)        |      |  |
| <ul> <li>→ フルア Wield MR 九里</li> <li>事務所コード</li> <li>事務所名</li> <li>支社・営業所名</li> <li>メールアドレス</li> </ul>                                                                                                    | ▶務所情報(.<br>(必須)                 | 7)ルテ確認結果通<br>00000000<br>テスト入力設計す<br>kokyotaro@                                                                               | 知らよひカルテの交破<br>事務所<br>pba.or.jp | (書送付先になります。)        |      |  |
| <ul> <li>アルテマは2000年7月</li> <li>事務所コード</li> <li>事務所名</li> <li>支社・営業所名</li> <li>メールアドレス</li> <li>所属</li> </ul>                                                                                                    | ₽杨府情報(<br>(必須)                  | <b>フルテ確認結果通</b><br>00000000<br>テスト入力設計理<br>kokyotaro@<br>情報センター                                                               | 知らよびカルテの交体<br>事務所<br>pba.or.jp | 書送付先になります。)         |      |  |
| <ul> <li>→ ファロ・アン・マード</li> <li>事務所コード</li> <li>事務所名</li> <li>支社・営業所名</li> <li>メールアドレス</li> <li>所編</li> <li>氏名</li> </ul>                                                                                                    | ▶杨府情報 (<br>(必須)<br>(必須)         | <ul> <li>フルテ確認結果通</li> <li>00000000</li> <li>テスト入力設計</li> <li>[kokyotaro@]</li> <li>[情報センター</li> <li>公共 太郎</li> </ul>         | 知およひガルテの交破<br>事務所<br>pba.or.jp | 書送付先になります。)         |      |  |
| <ul> <li>・ハンフロARON (現代) 学<br/>事務所コード<br/>専務所名</li> <li>支社・営業所名</li> <li>メールアドレス</li> <li>所属</li> <li>氏名</li> <li>電話番号</li> </ul>                                                                                                    | P扬所情報(<br>(必須)<br>(必須)<br>(必須)  | カルテ確認結果通           00000000           テスト入力設計           [kokyotaro@]           情報センター           公共 太郎           03-3523-0385  | 和およびガルテの交破<br>事務所<br>pba.or.jp | 書送付先になります。)         |      |  |
| - // YHEOUND/THEOUND/THEOUND | P55所情報(<br>(必須)<br>(必須)<br>(必須) | カルテ確認結果通           00000000           テスト入力設計率           (kokyotaro@)           情報センター           公共 太郎           03-3523-0385 | 和およびガルテの交破<br>事務所<br>pba.or.jr | 書送付先になります。)         |      |  |

 ④送信ボタンを押下すると「確認依頼コード」(半角数字7桁+英小文字1桁)が生成・表示されますので、当該コード を発注者に連絡してください。⇒承認システムの利用により、従来の「申請」は不要になります。

| 確認依頼コード:7344 | 497a          |         |  |
|--------------|---------------|---------|--|
| 発汪者は、業務刀ルナ储  | 認のログインが可能になって | こおります。  |  |
| 発注者に、確認依頼コー  | ドをお伝えください。    |         |  |
| ※確認依頼コードは、依  | 頬元のメールアドレスにもき | ≤信しました。 |  |
|              |               |         |  |
|              |               |         |  |

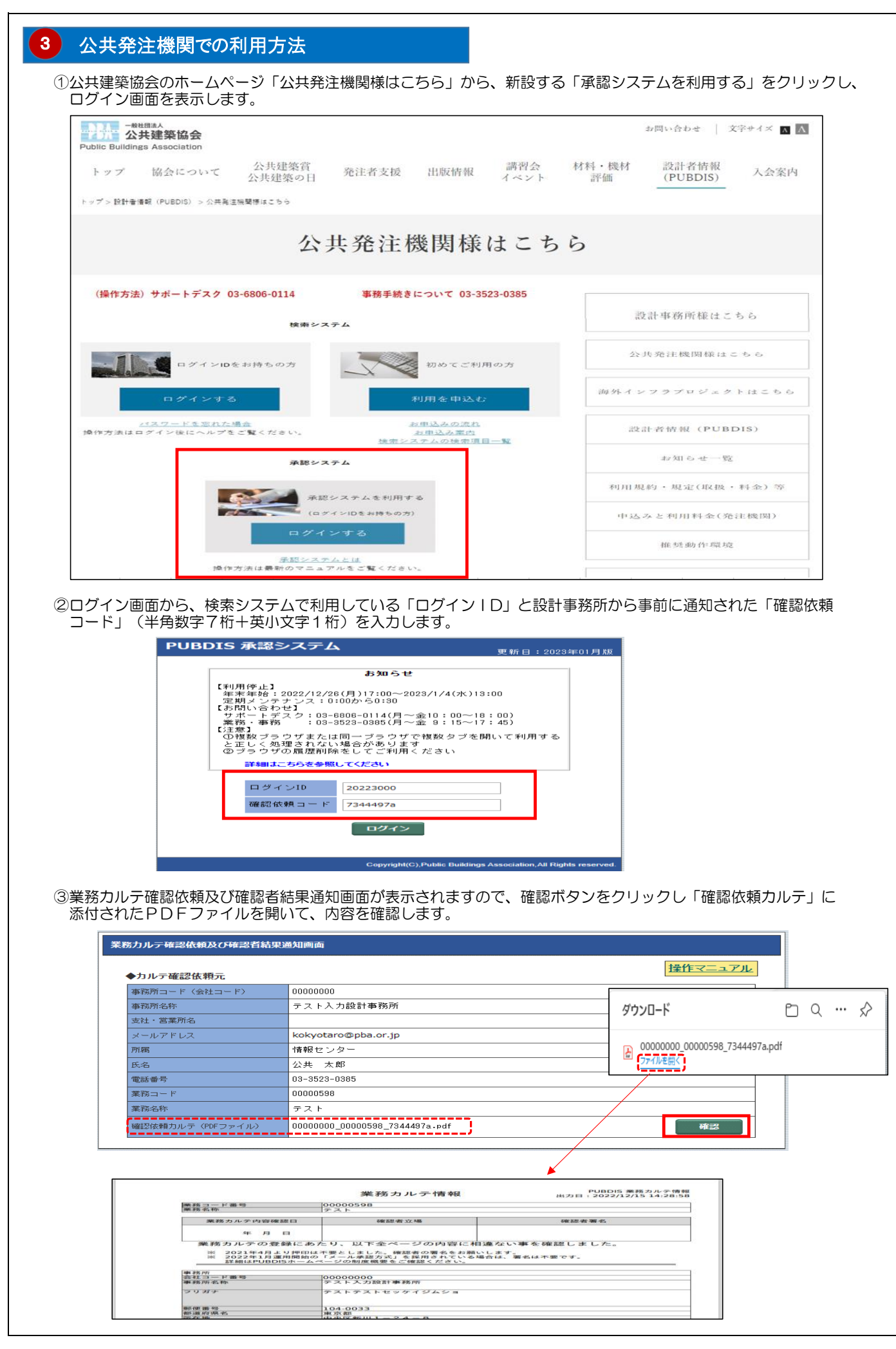

④業務カルテ確認後、その結果を「承認」「非承認」ボタンで選択します。「非承認」の場合は、必ず「非承認理由」欄 へ指摘事項をファイル添付するかコメント入力を行ってください。

| カルテ確認依頼元          | 操作マニュアル                                  |
|-------------------|------------------------------------------|
| 事務所コード(会社コード)     | 0000000                                  |
| 事務所名称             | テスト入力設計事務所                               |
| 支社・営業所名           |                                          |
| メールアドレス           | kokyotaro@pba.or.jp                      |
| Pri ABB           | 情報センター                                   |
| 氏名                | 公共 太郎                                    |
| 電話番号              | 03-3523-0385                             |
| 業務コード             | 00000598                                 |
| 業務名称              | テスト                                      |
| 確認依頼カルテ(PDFファイル)  | 00000000_00000598_7344497a.pdf 概認        |
| 確認者               |                                          |
| 発注機関名・部署名         | 公共建築協会                                   |
| 確認結果(必須)          | ●承認 ○非承認                                 |
| 確認日               | 2022/12/15 非承認とする場合は「非承認理中」欄への           |
| 確認者立場(役職等) (必須)   |                                          |
| 確認者氏名 (必須)        | 2# * * * * * * * * * * * * * * * * * * * |
| 非承認理由(指摘箇所は、PDF)。 | 記載するか、コメント欄に入力してください)                    |
| 指摘事項〈PDFファイル〉     | ×応正留所を指摘した。PDFファイルを指定してください。 ファイル変択 剤除   |
| 指摘コメント            |                                          |
|                   |                                          |

⑤入力内容確認ボタンをクリックして、最終確認を行い、確認結果送信ボタンをクリックしてください。

| 務力ルテ確認者結果通知内容確認   | 画面                             |
|-------------------|--------------------------------|
| ◆カルテ確認依頼元         | 操作マニュアル                        |
| 事務所コード(会社コード)     | 0000000                        |
| 事務所名称             | テスト入力設計事務所                     |
| 支社・営業所名           |                                |
| メールアドレス           | kokyotaro@pba.or.jp            |
| 所属                | 情報センター                         |
| 氏名                | 公共 太郎                          |
| 電話番号              | 03-3523-0385                   |
| 業務コード             | 00000598                       |
| 業務名称              | テスト                            |
| 確認依頼カルテ(PDFファイル)  | 00000000_00000598_7344497a.pdf |
| ■確認者              |                                |
| 発注機関名·部署名         | 公共建築協会                         |
| 確認結果(必須)          | ◎ 承認 ○ 非承認                     |
| 確認日               | 2022/12/15                     |
| 確認者立場(役職等) (心須)   | X X X課長                        |
| 確認者氏名 (必須)        | 公共 太郎                          |
| ■非承認理由(指摘箇所は、PDFは | 記載するか、コメント欄に入力してください)          |
| 指摘事項(PDFファイル)     | ※修正箇所を指摘した、PDFファイルを指定してください。   |
| 指摘コメント            |                                |
|                   |                                |
|                   | 戻る 確認結果送信                      |

⑥承認結果に応じた、結果通知用のメールが発出されますので、ご確認ください。

| 業務力ルテ確認 承認通知                                                                                                 |
|----------------------------------------------------------------------------------------------------|
| 業務力ルテの確認に対して、事務所へ承認通知を送信しました。                                                                                |
| 内容に不備がある場合は、再度設計事務所より確認の依頼があります。                                                                             |
| 成績共有をされている発注者の方は、登録完了後に成績評定点の入力を忘れない<br>ようにお願いします。<br>なお、「評定対象外」の業務の場合も、一括承認ボタンにより評定点入力欄に「一」印の<br>入力をお願いします。 |
| 間じる                                                                                                    |